## **VIPER**<sup>°</sup>home

## **Getting Started**

Thank you for purchasing the VIPER home monitoring and security system starter kit. The VIPER home starter kit includes everything you need to monitor one entry point and detect motion in one room. The system also has home control expandability. Visit www.viper.com for additional product and warranty information.

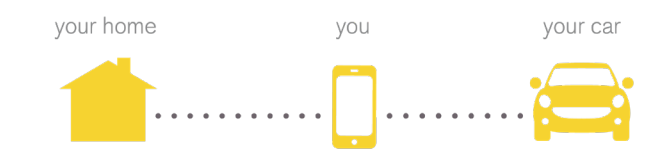

# **Quick Start Guide**

### What's Included

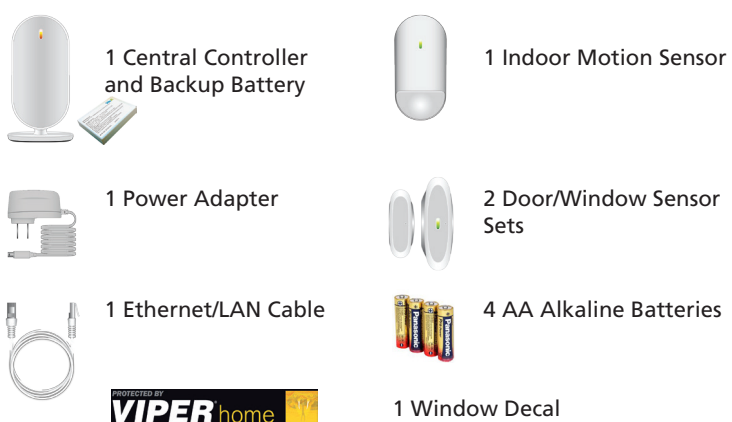

## What's Needed

- Computer with internet connection
- Internet access point with RJ-45 port (required for the Central Controller connection)
- Tape measure (used when mounting the motion sensor)
- A coin to open the door/window sensors for battery installation

**Note**: The eight-digit serial number is located on the bottom of the Central Controller and inside the battery compartment.

Record serial number here: \_

#### Connecting the Central Controller

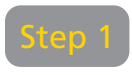

First, install the backup battery into the battery compartment at the back of the Central Controller.

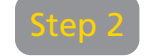

Connect the Ethernet/LAN cable to the Central Controller and your router/modem.

Step 3

Plug the power adapter into the back of the controller and the other end into the home wall outlet.

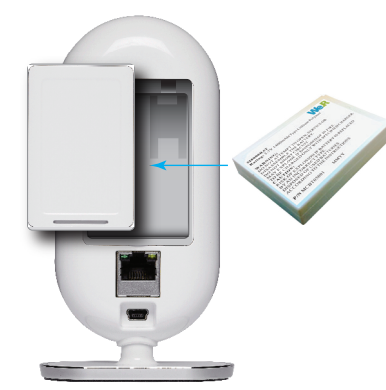

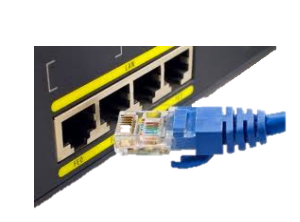

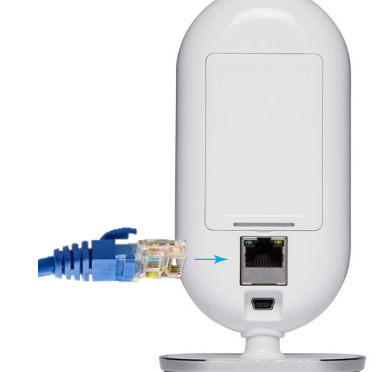

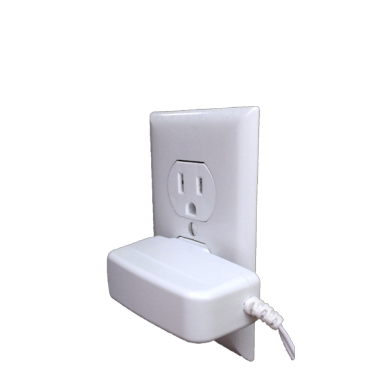

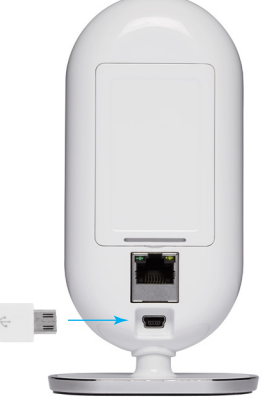

#### Registration of System and Services

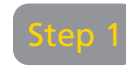

After confirming that the Central Controller displays a green light, please visit home.viper.com to begin the registration process.

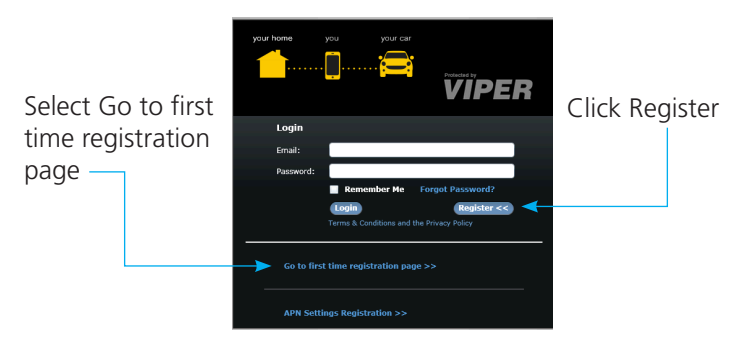

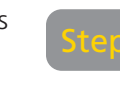

Complete the information requested on the Viper home registration page. If you receive an error when proceeding to the next step, make sure you have entered the correct serial number and confirm that the control panel LED is green.

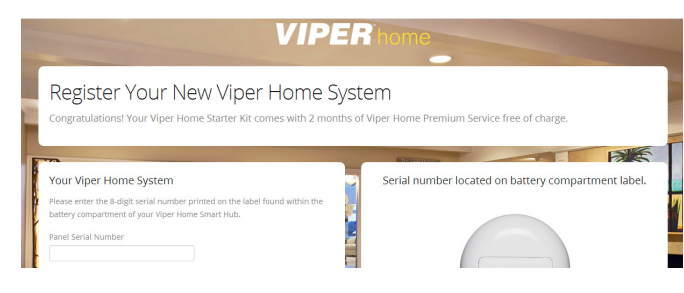

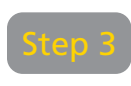

Select the desired service plan option and enter the corresponding information. Payment selects premium plan, while no payment defaults to basic plan.

| Service Plan                                                                                                    |                       |                                      | Billing Information               |                               |      |  |
|----------------------------------------------------------------------------------------------------|-----------------------|--------------------------------------|-----------------------------------|-------------------------------|------|--|
| If you wish to continue with your Premium Service Plan after your 2 months<br>had expired, please enter your payment information. Your credit card will not<br>be charged taday, but will be charged \$5.99 in 2 months when your service |                       |                                      | Full Name<br>Directed Directorics |                               |      |  |
| ineus.                                                                                                    |                       | income and                           | Street Address                    |                               |      |  |
| you do not needele navement info                                                                                                    | urmation, your serve  | ice will switch to a                 | One Viper Way                     |                               |      |  |
| asic Service Plan in 2 months.                                                                                                    |                       |                                      | City                              | State                         |      |  |
|                                                                                                    |                       |                                      | Vinta                             | California                    |      |  |
|                                                                                                    | Basic<br>Service Plan | Premium<br>Service Plan              | Zip Code                          | Country                       |      |  |
| Monthly Fee                                                                                                    | Freel                 | \$3.99                               | 82091                             | United States                 |      |  |
| e of users                                                                                                    |                       | Up to 30                             | Phone Number                      | Email Address                 |      |  |
| ef Keyfolis allowed                                                                                                    | 49.10.0               | Up to 8                              | 7604451411                        | viperhomeregister illi ginali | Loom |  |
| System Alet History                                                                                                    | Up to 5 events        | All events are<br>stored for 60 days |                                   |                               | -    |  |
| Standard Motion Detection                                                                                                    | ~                     |                                      | Payment Inform                    | Payment Information           |      |  |
| video Camera Uve Streaming                                                                                                    |                       | Up to 45 seconds<br>per request      |                                   | 👓 🛶 VISA 🔚                    |      |  |
| Video Camera Intrusion Detection                                                                                                    |                       | S seconds per<br>intrusion detection | Credit Card Number                |                               |      |  |
| video Storage                                                                                                    |                       | All videos are<br>stored for 60 days | Exp. Month Exp. Y                 | ear Security Code             |      |  |
|                                                                                                    |                       |                                      | 01 2 2014                         |                               |      |  |

© 2014 Directed. All rights reserved.

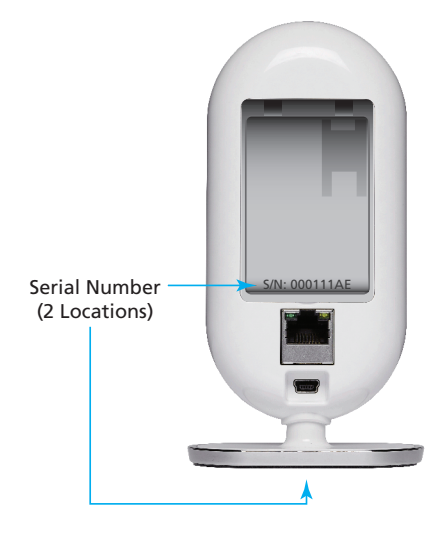

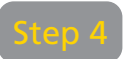

The LED is initially amber but changes to green once the connection process is complete.

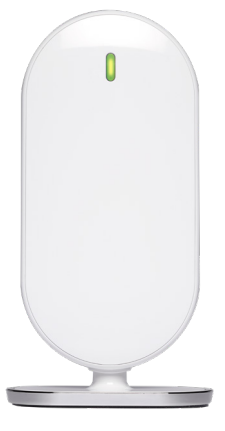

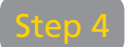

Once registration is confirmed, click "Viper Home Control Panel," where you now need to enter the e-mail and password previously provided during registration. You are now ready to install each of the sensors.

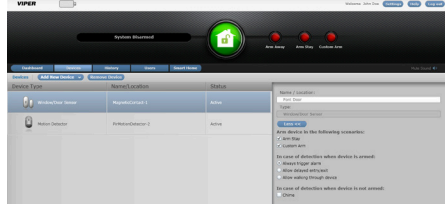

Select each of the devices and name them for the location they will be placed.

#### Installing Sensors

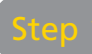

Install batteries in each of the sensors as shown below.

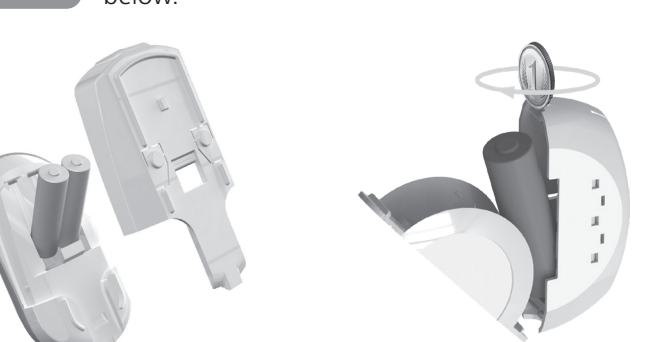

Need installation help? Instructional videos and more can be found online at: www.viper.com

#### Connecting the App

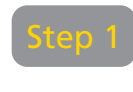

Download the ViperConnect app from the App Store for iPhone/iPad and Google Play for Android devices. Scan QR code below to download app.

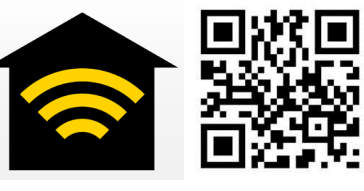

ViperConnect

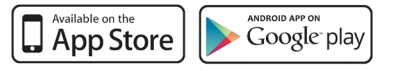

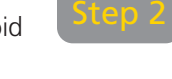

Once the app has been downloaded, it takes you through a quick tutorial of the features. Once complete, click the login button.

Mount the door/window sensors in the desired

location. Align the dots across from each other

any space between them should be less than 3/4"

Door or Door Frame or

Window | Window Frame

(19 mm).

Align dots-

when the door or window is in the closed position,

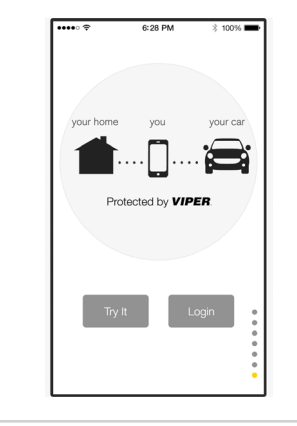

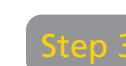

Mount the motion sensor in a corner or on a flat wall. Avoid mounting in direct sunlight and make sure it is at least 4" (10.2 cm) from the ceiling and 72" (183 cm) from the floor.

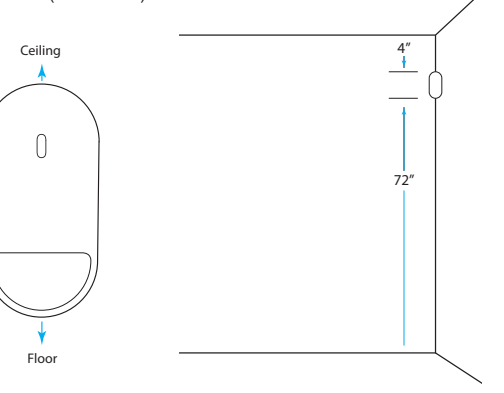

Log in to your account with username (e-mail address), password, and four-digit user code.

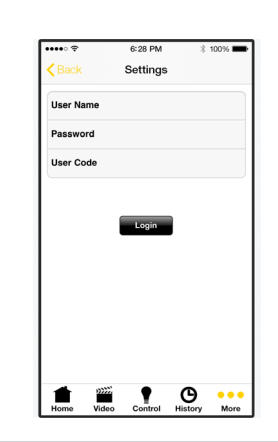

#### Using the App

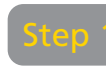

Use buttons to Arm (away & stay), Disarm, Panic, and receive current system status.

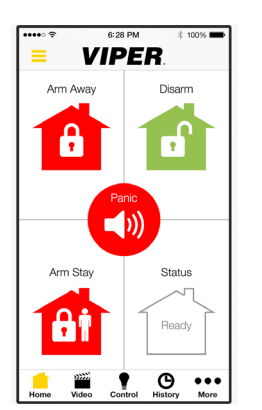

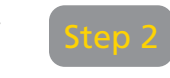

Access live video\* feed on demand and receive alerts with recorded video of any intruders. \* Indoor camera with motion detector required.

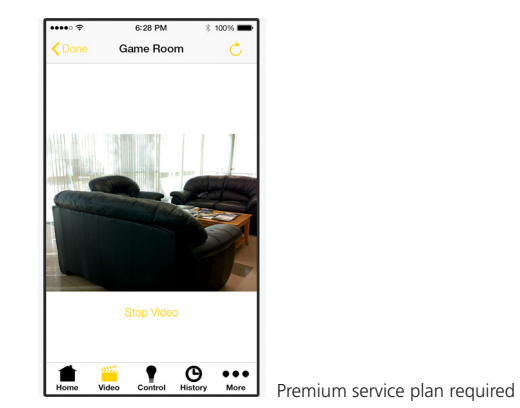

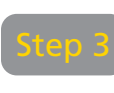

Control your lights, thermostats, garage doors, locks, and more from your smartphone with Viper-Connect and the Z-wave® Bridge (sold separately).

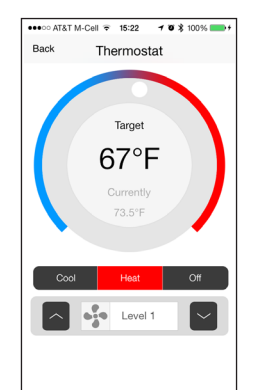

Premium service plan required

#### Other

Additional accessories available at select retailers and online.

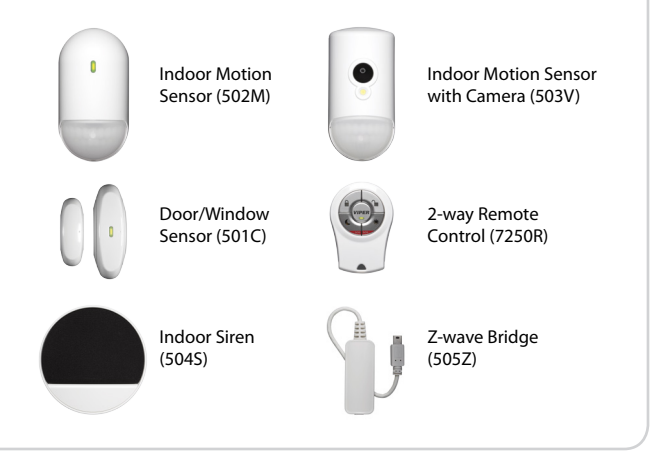

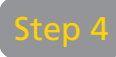

Once logged in successfully, you are directed to the app screen (below), where you can access the entire suite of VIPER-connected products. Launch Home Control.

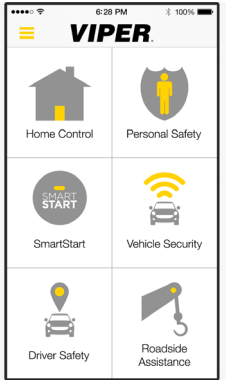

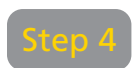

View history by all users; arm, disarm, accesses, intrusion alerts, and videos. All history is saved for 60 days.

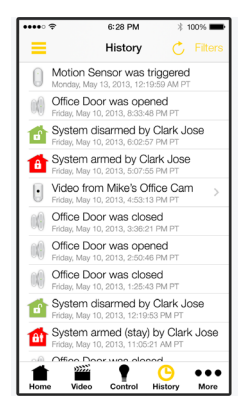

Premium service plan required